# プログラミングに関する教材作成

情報技術科 大蔵 将利 眞鍋 順子

## 1 はじめに

情報技術科の2年次前期にて、Java 言語を選択した 学生は Android アプリケーション開発を通じ、GUI ア プリケーションについての知識を習得するが、現在使 用している教材は2014年に作成されたものをベース として使用しており、AndroidOSのバージョンは最新 が14であるが、教材では2.3.1を対象としているた め、非推奨なクラスやメソッド、旧タイプのユーザー インターフェースを使用したプログラミング手法につ いての講義となっている.また卒業研究において、縦 画面から横画面へ回転させたときや、画面サイズの異 なる端末で起動させた際、レイアウトが崩れてしまう 学生が見られた.

これらのことから,現行でサポート対象とされてい る AndroidOS のバージョン 11 とし,現状でよく使用 される UI や画面レイアウトといったデザイン面も知 識として必要であると考えた.

### 2 研究の目的

卒業研究において、Android アプリケーション開発 を選択した学生が画面サイズの異なる端末への対応や 回転を意識したレイアウトや UI 設計を行えること、 適切なクラスやメソッドを用いた開発が行えるように なることを目的とする.

## 3 開発環境の変更について

今年度より, Android アプリケーションの開発環境 が Eclipse から AndroidStudio に変更となった. 理由は 次に挙げる 2 点である.

①AndroidOSの開発元である Google 社が, Eclipse での開発サポートを対象外とし, AndroidStudio を公 式の開発環境としたこと

②昨年度に機器更新があり、プリインストールのア プリケーションとして設定することができたこと

これによりプラグインなどを追加しなくとも、 VisualStudioのようにボタンなどの部品をドラッグ& ドロップにて配置し、各種属性(プロパティ)の設定 を簡単にできるようになったため、ソースコードを一 から作成する必要がなくなり、より簡単に画面レイア ウトの作成ができるようになった.

## 4 カリキュラムについて

以下の流れで授業カリキュラムを作成した.

4.1 AndroidStudioの使い方と HelloWorld

デバッグするための仮想デバイスを作成し、プロジェクトを作成、各種エディターや画面構成の解説、ア プリの実行とログの出力、確認方法について学習する.

4.2 レイアウト

現行の教材にはなかった ConstraintLayout を使った 画面レイアウト作成を主に学習する.この ConstraintLayout を使用することにより,画面サイズ の異なる端末や回転によるレイアウト崩れの防止を意 識したデザインを作成できるようにする.

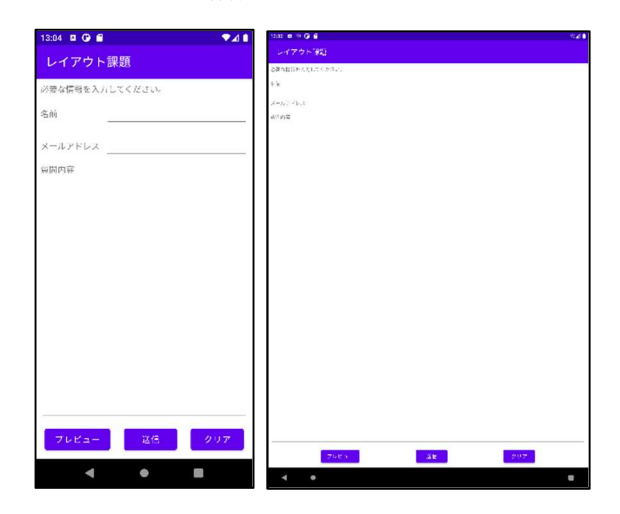

図1 課題画面を異なる画面サイズで表示

## 4.3 各種ビューとイベント

TextView, Button, EditText, ImageView, Spinner, RadioButton, Switch の順で基本的な部品のイベント処 理を学習する. その後, 画面に表示しきれない場合に スクロールする ScrollView や RecyclerView によるデ ータ表示方法など, 一通りの部品について学習する. 4.4 ダイアログ

ユーザーに確認を求める表示や、警告などを促す際 に使用するダイアログについて学習する.ダイアログ に表示されるボタンごとに処理を変える方法もここで 学ぶ.

#### 4.5 中間課題

ここまで学習した内容のまとめとして,連絡先登録 フォームと登録した連絡先一覧表示画面を作成する. なお,この課題では登録したデータの永続的な保存方 法を学習していないため,入力されたデータの保存は しない.

| 姓     | 名                                          |
|-------|--------------------------------------------|
| 電話番号  |                                            |
| メール   |                                            |
|       | 保存                                         |
| 明智 光秀 | 0123456789<br>mitsuhide_akechi@example.com |
| 織田 信長 | 9876543210<br>oda_nobunaga@example.com     |
| 戋井 長政 | 0183295435<br>azai_nagamasa@example.com    |
|       |                                            |
|       |                                            |
|       |                                            |

図2 中間課題(連絡先)の完成画面

#### 4.6 画面遷移

これまでは1画面で完結していたが,データ入力と データー覧といったように画面を分ける際に必要な画 面遷移について学習する.また,画面遷移の際にデー タの受け渡し方法についてもここで学習する.

4.7 画面のタッチイベントと図形の描画

タッチされた箇所の座標の取得から、その座標を使 用して図形を描画する処理を学習する.

#### 4.8 最終課題

学生が興味を示しやすく、完成後も自ら追加機能を 設計し、学習に取り組むことができるゲーム開発を題 材としたリバーシを最終課題として採用した.1台の 端末を2名操作する対人戦を基本機能とし、課題が早 く終了した学生向けにコンピューター対戦をオプショ ン課題として設定した.ただし、リバーシのアルゴリ ズムを一から設計すると時間が不足することが予想さ れるため、アルゴリズムの説明を示した上で、一部分 を作成しながら機能を実装する穴埋め形式とした.画 面及び機能構成について以下に記述する.

#### 4.8.1 トップ画面

タイトルを表示し、対戦形式(対人、コンピューター)の選択ボタンを配置する.コンピューターについ

ては前述した通りオプションとなるため,基本の動作 は未実装を表すダイアログを表示する.

#### 4.8.2 ゲーム画面

各色のコマ数表示,盤面,着手可能マスの表示,ゲ ームログを表示する.

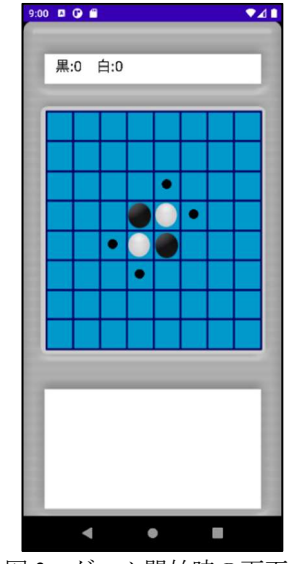

図3 ゲーム開始時の画面

4.8.3 コンピューター対戦

コンピューター対戦の内容を決定するにあたり、こ こまでの知識で実装可能であることが大前提となるた め、端末内で完結する簡易なものとして設定した.実 装については、①「着手可能マスの中からランダムで 打つ」、②「着手可能マスの中からひっくり返すコマ が多いマスを打つ」、③「各マスに評価値を設定し、 評価値が高いマスを打つ」の順で行い、追加するごと にコンピューターのレベルとして設定できるように設 計した.

#### 5 終わりに

本研究で作成した内容を習得することができれば, AndroidOSを新しくしたことで非推奨となったメソッ ドの代替手段,よく使用される RecyclerView などの 部品の使い方, ConstraintLayout を用いた画面レイア ウトの作成など,卒業研究中に学生が調査している時 間を短縮でき,作品の完成度を高めることが期待でき る.今後はカリキュラムに適用し,内容のブラッシュ アップや実際に卒業研究で役に立ったかなど動向を確 認したい.

#### [参考文献]

 (1) 掌田津耶乃, 15 歳からはじめる Android わくわく ゲームプログラミング教室, ラトルズ, 2012 年